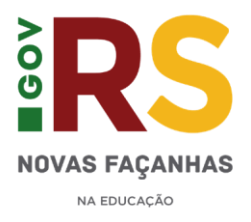

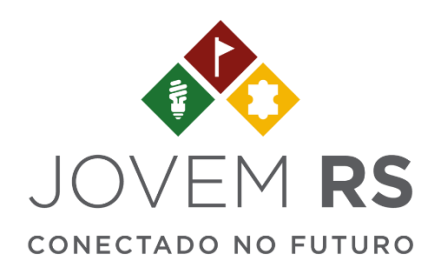

# MANUAL

# Cadastro de Usuários

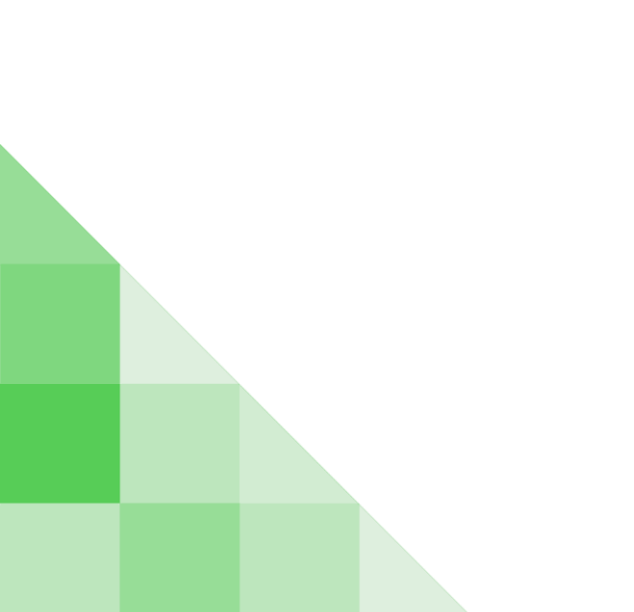

## <u>SUMÁRIO</u>

| 1 - SOBRE O JOVEM RS         | 2 |
|------------------------------|---|
| 2 - COMO CADASTRAR USUÁRIOS? | 4 |

#### 1) SOBRE O JOVEM RS

O Jovem RS Conectado no Futuro, é um programa estratégico que define as ações de gestão pedagógica e de planejamento da pasta. A iniciativa promove o empreendedorismo, a inovação e a criatividade nas escolas, em parcerias com parques tecnológicos e universidades. A proposta é valorizar, apoiar e dar visibilidade e estímulo ao crescimento e ao protagonismo juvenil.

Você poderá consultar os projetos já cadastrados, além da situação em que ele se encontra. Confira o fluxo dos projetos e saiba quando deverá agir:

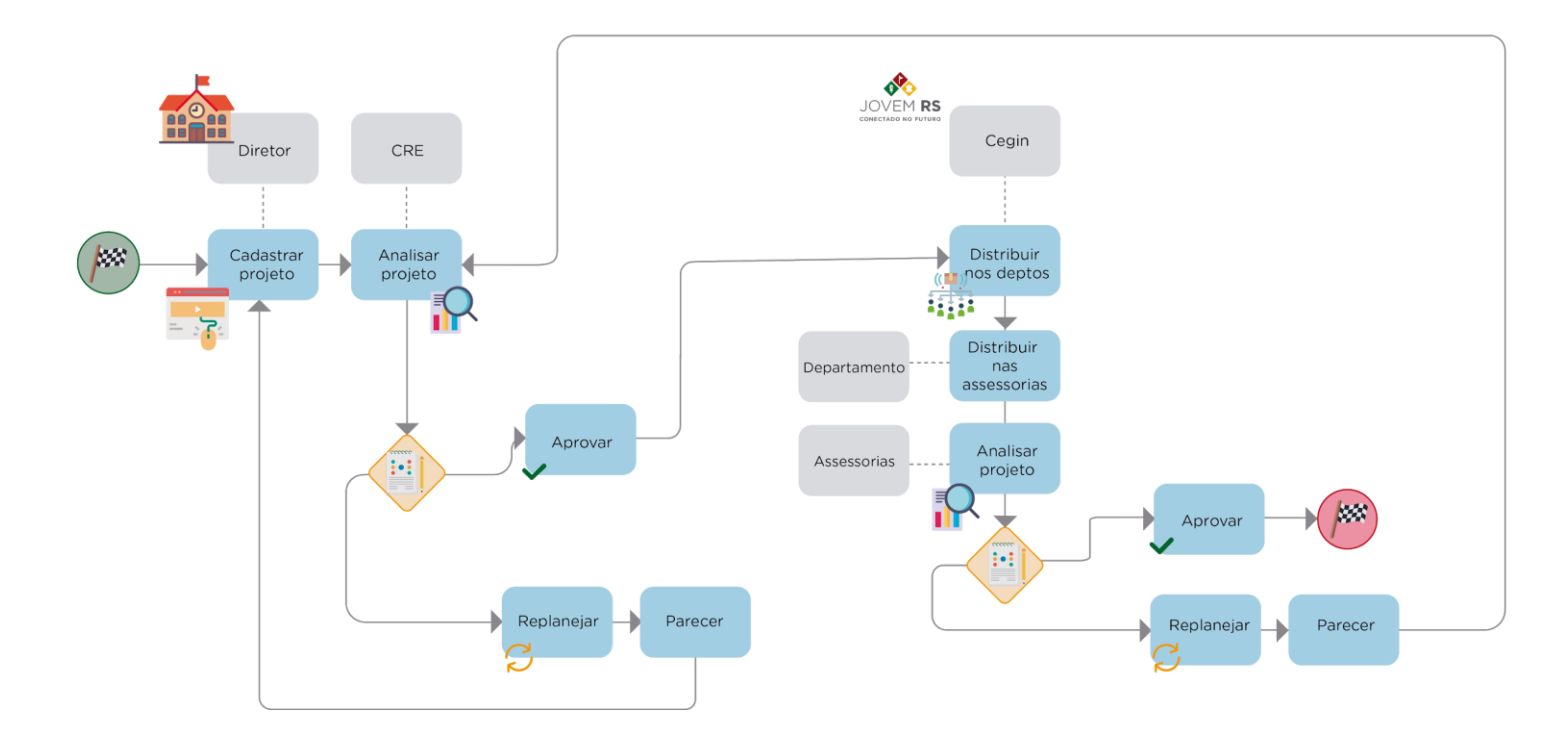

### 2) COMO CADASTRO UM USUÁRIO?

#### 1° PASSO

Acesse http://portal.educacao.rs.gov.br, em seguida clique em "Faça seu login".

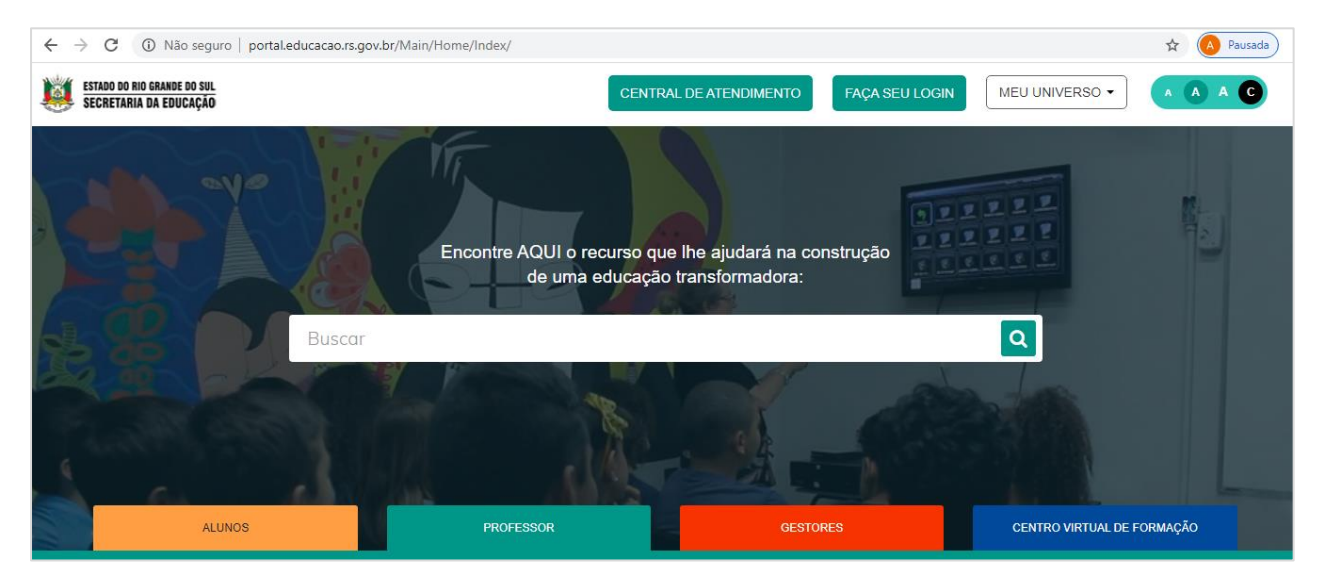

#### Informe seu CPF e senha.

| ESTADO DO RIO GRANDE DO SUL<br>SECRETARIA DA EDUCAÇÃO | CENT                                                                                           | RAL DE ATENDIMENTO                                                                                         | FAÇA SEU LOGIN                                          | MEU UNIVERSO -       | A A C |
|-------------------------------------------------------|------------------------------------------------------------------------------------------------|----------------------------------------------------------------------------------------------------|---------------------------------------------------------|----------------------|-------|
| Buscar                                                | Cogin:<br>84710411034<br>Senha:<br>••••<br>Caso já utilize outros sistema da SEDUC como<br>seu | com o Google<br>Certificados ou EaD, utilize a mes<br>primeiro acesso utilize os 4 último<br>ENVIAR Esquer | ma senha. Se for<br>s digitos do CPF.<br>ci minha senha |                      |       |
| ALUNOS                                                |                                                                                                |                                                                                                    |                                                         | CENTRO VIRTUAL DE FO |       |

No menu "Meu Universo" acesse "Projetos".

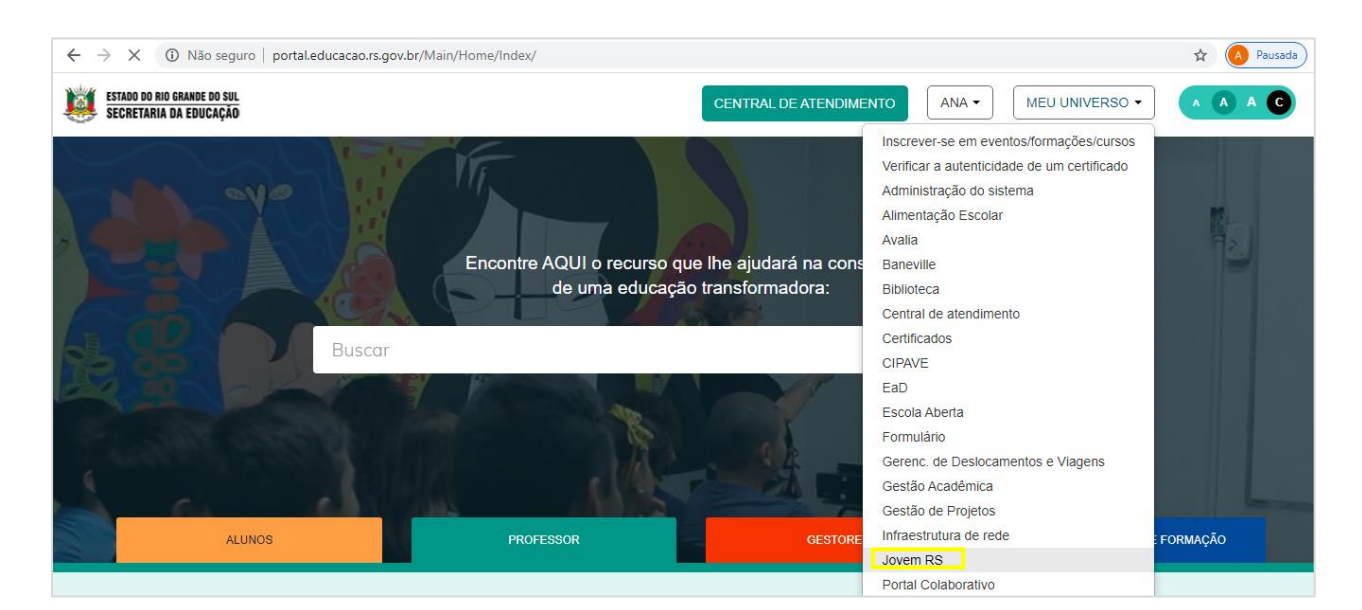

#### 2° PASSO

A página com informações do CEGIN será aberta, nela você encontra informações sobre o programa Jovem RS Conectado no Futuro, além de vídeos e a descrição de todos os indicadores dos selos.

No menu "Cadastros" selecione a opção "Usuários". Nesse item você poderá cadastrar os diretores das escolas.

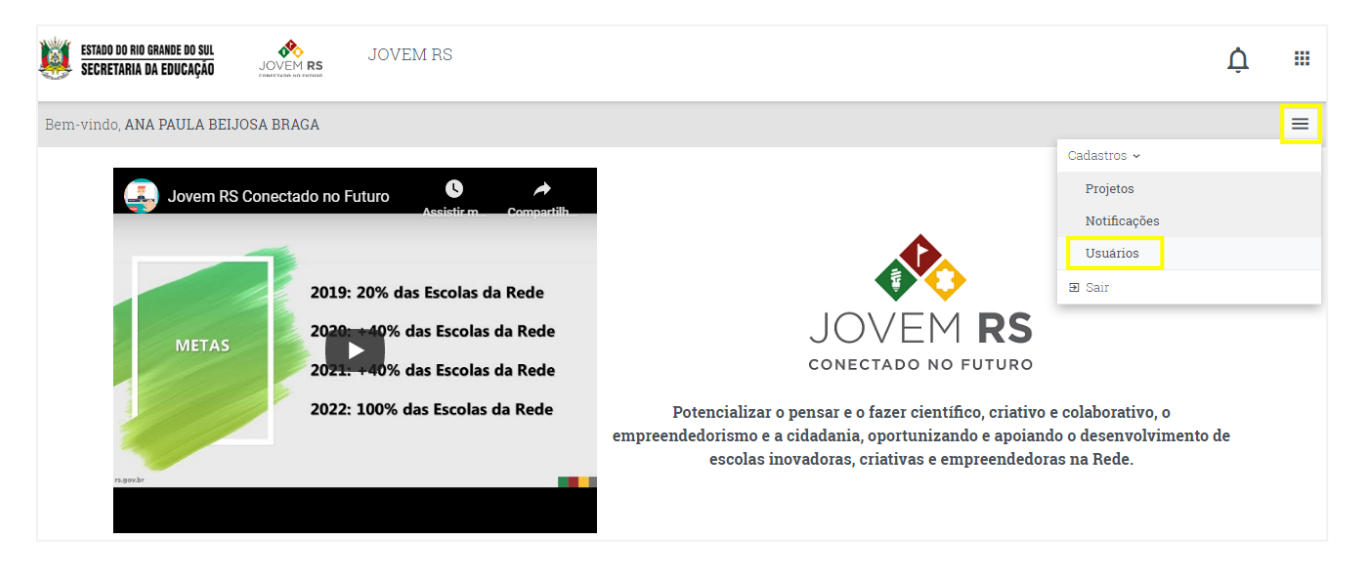

3° PASSO

Clique no botão "Novo Usuário".

| ESTADO DO RIO GRANDE DO SUL<br>Secretaria da Educação | JOVEM RS                      | Ų |   |
|-------------------------------------------------------|-------------------------------|---|---|
| Bem-vindo, ANA PAULA B                                | DELJOSA BRAGA                 |   | ≡ |
| C                                                     | consulta de usuário           |   |   |
| CI                                                    | PF                            |   |   |
|                                                       | Digite o CPF                  |   |   |
| N                                                     | ome                           |   |   |
|                                                       | Digite o nome                 |   |   |
| E                                                     | mail                          |   |   |
|                                                       | Digite o e-mail               |   |   |
|                                                       | PESQUISAR LIMPAR NOVO USUÁRIO |   |   |

#### 4° PASSO

Preencha os dados do (a) diretor (a), CPF e e-mail válido. No campo de "Senha", cadastre os 4 últimos dígitos do CPF. Essa será a senha padrão para o acesso ao Meu Universo, no Portal da Educação.

LEMBRE-SE: Isso não irá ocasionar em nenhuma alteração de cadastro aos sistemas que o usuário já tenha acesso e ele poderá trocar no seu próprio perfil a qualquer momento. No campo "Escola" a busca é feita pelo sistema, de acordo com o cadastro no ISE, portanto, para facilitar a busca você pode escrever o nome da escola, como por exemplo: Entre Ijuis. Após preencher os campos, clique em "Salvar".

| ESTADO DO RIO GRANDE DO SUL KANDE DO SUL JOVEM RS JOVEM RS |                                            |
|------------------------------------------------------------|--------------------------------------------|
| Bem-vindo, ANA PAULA BEIJOSA BRAGA                         |                                            |
| Cadastro de usuário                                        |                                            |
| Dados de acesso                                            |                                            |
| CPF* 84710411034                                           | 🖉 Desejo alterar o nome, e-mail e/ou senha |
| Email *                                                    | Senha *                                    |
| ana.braga@mstech.com.br                                    | ···· • •                                   |
|                                                            | A senha só será alterada se for preenchida |
| Nome *                                                     |                                            |
| ANA PAULA BEIJOSA BRAGA                                    |                                            |
| Escola *                                                   |                                            |
| ESC TÉCNICA EST ENTRE IJUIS                                |                                            |
|                                                            | <b>SALVAR</b> CANCELAR                     |

### 5° PASSO

Verifique o aviso que o sistema mostrará na parte inferior da tela.

Usuário cadastrado com sucesso.